Markit Auctions

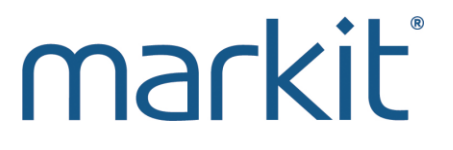

## PENNVEST Nutrient Credit Trading: Spot Auction Participation Phase

Markit / New York / October 2016

Company overview - Markit

### markit

#### Leading provider of financial information services globally

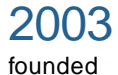

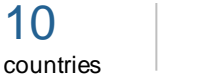

22 offices 3,000+ institutional customers 3,616+ employees

\$1.07bn 2014 revenue

\$488m 2014 adjusted EBITDA

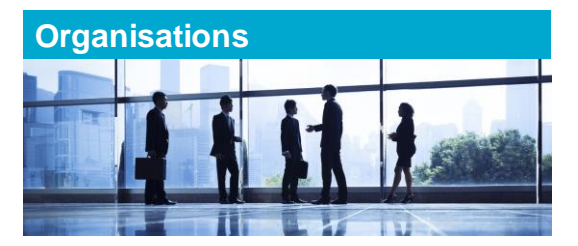

10

| Banks                 | Corporates               |  |  |  |  |  |
|-----------------------|--------------------------|--|--|--|--|--|
| Assetmanagers         | Insurance companies      |  |  |  |  |  |
| Hedge funds           | Securities firms         |  |  |  |  |  |
| Private equity funds  | Clearing firms           |  |  |  |  |  |
| Venture capital funds | Softw are / data vendors |  |  |  |  |  |

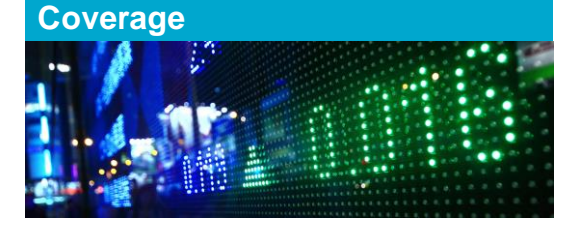

| Equities | FX                 |
|----------|--------------------|
| Credit   | Structured finance |
| Loans    | Commodities        |
| Rates    | CDS                |
| Bonds    | Environmental      |

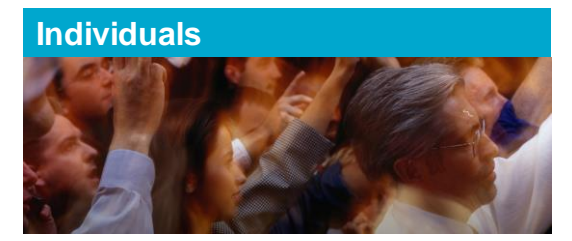

| Traders                 | Compliance officers |  |  |  |  |  |
|-------------------------|---------------------|--|--|--|--|--|
| Risk managers           | Valuation analysts  |  |  |  |  |  |
| T professionals         | Actuaries           |  |  |  |  |  |
| nvestment professionals | Research analysts   |  |  |  |  |  |
| Portfolio managers      | Trading operations  |  |  |  |  |  |

Enhancing transparency Reducing risk Improving operational efficiency Company overview -- Markit

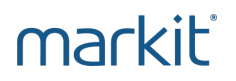

Markit's Role in Nutrient Credit Trading:

- Offer Enrollment & Eligibility services through our Markit Counterparty Manager(MCM) system
- Provide auction services, including training on Submitting Bids and Offers using Markit Environmental Registry

markit<sup>®</sup> Financial Information Services

Company overview -- PENNVEST

markit

### PENNVEST's Role in Nutrient Credit Trading:

- Provide public operated treatment works and regulated point sources with a cost-effective alternative to meet their nutrient discharge permit requirements
- Reduce risk perceived by credit sellers and buyers that may inhibit growth of the nutrient credit market

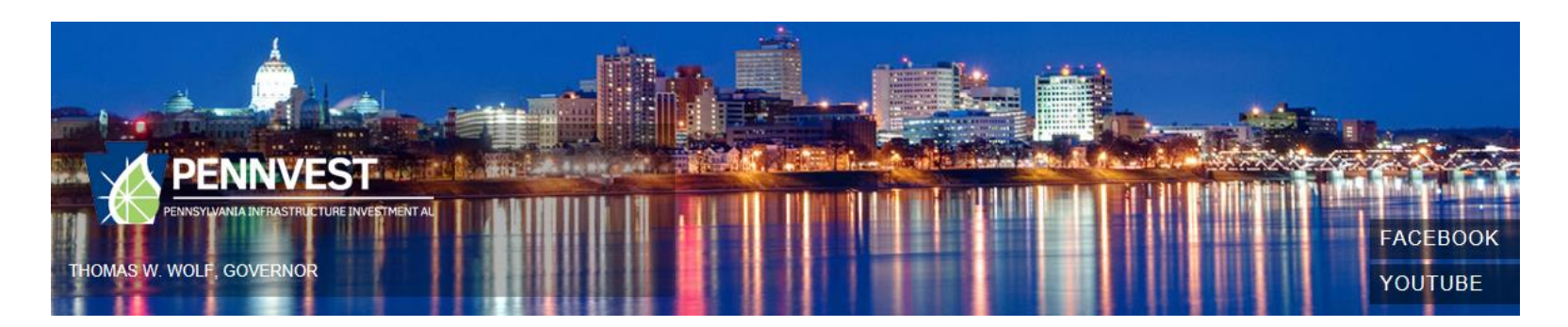

markit

- 1. Markit Environmental Spot Auction Participation Process Overview
- 2. 2-Round Auction Guidelines
- 3. Logging into Markit Environmental Registry
- 4. Sellers

**Presentation Outline** 

- Accept certified credit transfers into their Registry accounts
- Submit single-year offers on Markit Environmental Registry\*
- Update offers on Markit Environmental Registry
- 5. Buyers
- Submit single-year bids on Markit Environmental Registry\*
- Update bids on Markit Environmental Registry
- 6. Participants view auction results
- 7. Settlement Cycle

## Markit Environmental Spot Auction Participation Process Overview

#### Markit Environmental Spot Auction Participation Process Overview

### markit

#### By Oct 26<sup>th</sup>

PENNVEST informs potential auction participants on their eligibility to participate in the auction through MCM

#### By Oct 31<sup>st</sup>

Eligible Participants Deliver (3) originally executed signature pages for Sales/Purchase Agreements and collateral documents to PENNVEST

#### Nov 2<sup>nd</sup> (9am – 11am)

Sellers and Buyers submit offers and bids on Markit Environmental Registryfor Round 1

#### Nov 2<sup>nd</sup> (5pm)

Markit notifies Sellers and Buyers of auction results for **Round 2.** Sellers and Buyers can view their results in MCM

#### Nov 2<sup>nd</sup> (2pm – 3pm)

Sellers and Buyers submit offers and bids on Markit Environmental Registryfor Round 2

#### Post – Nov 2nd Auction

Markit transfers MATCHED certified credits into Pennvest Settlement Account on Markit Environmental Registry

#### According to each Seller's delivery schedule:

Certified credits become verified.

PENNVEST will provide registration numbers from DEP.

Delivery of the credits will occur in accordance with the Sales/Purchase agreements

#### Nov 2<sup>nd</sup> (1pm)

Markit notifies Sellers and Buyers of auction results for **Round 1**. Sellers and Buyers can view their results in MCM Markit Environmental Spot Auction Participation Process Overview

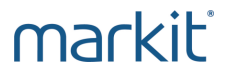

- On or before Nov 2<sup>nd</sup>: Deadline to deliver (3) originally executed signature pages for Sales/Purchase Agreements and Collateral documents (if applicable) to PENNVEST (Forum Building, Room 434, 607 South Drive, Harrisburg, PA 17120 Attn: Heather Myers). Note: You cannot submit bids/offers until executed signature pages are received.
- 2. Once Agreements and Collateral documents are signed by PENNVEST, a PDF version will be uploaded into MCM and accessible for printing.
- 3. Once credits become verified and registered, PENNVEST will provide registration numbers for payments made on the delivery dates set forth in the agreement.
- 4. For questions regarding this process, contact Robert Boos @ 717-783-4493 or rboos@pa.gov

## **2-Round Auction Guidelines**

**2 Round Auction Guidelines** 

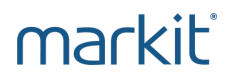

#### **Auction Style**

- Auction will consist of two sealed bid and offer auction rounds
- Both Round 1 and Round 2 will result in settlement prices and transaction of credits
- In Auction Round 2, Buyers and Sellers can only bid or offer for the same combination of compliance year/watershed and nutrient type as Round 1

2-round Auction Guidelines - Auction Participation Examples

### markit

#### Example 1:

- Buyer or Seller participated in Spot Auction Round 1
- Buyer or Seller submitted a 2016 PARTIAL Potomac Phosphorus bid or offer
- This participant can submit any combination of the following products in Spot Auction Round
   2:
  - 2016 PARTIAL Potomac Phosphorus
  - 2016 All/NONE Potomac Phosphorus
- This participant will be allowed to change the quantity and price for their bid or offer

#### Example 2:

- Buyer or Seller participated in Spot Auction Round 1
- Buyer or Seller submitted a 2016 ALL/NONE Potomac Phosphorus bid or offer
- This participant can submit any combination of the following products in Spot Auction Round
   2:
  - 2016 PARTIAL Potomac Phosphorus
  - 2016 All/NONE Potomac Phosphorus
- This participant will be allowed to change the quantity and price for their bid or offer

2-round Auction Guidelines - Auction Participation Examples

### markit

#### Example 3:

- Buyer or Seller didn't participate in Spot Auction Round 1
- This buyer or seller cannot participate in Spot Auction Round 2

#### Example 4:

- Buyer or Seller participated in Spot Auction Round 1
- This buyer or seller can choose to participate or not in Spot Auction Round 2

### markit

#### **Basic Auction guidelines:**

- The goal of the auction is to maximize fills.
- Suggestion to participants: *partial bids and offers will increase the likelihood of your auction success.*
- If a participant is participating in the auction as both a buyer and a seller, he/she cannot submit bids and offers for the same product type/water year (watershed/nutrient type/water year). E.g. if a participant submits a bid and offer from his/her account for Susquehanna Nitrogen credits for water year 2016, both the bid and the offer will be discarded.
- Buyers can only bid up to the dollar amount limit established in their eligibility letter.
- Sellers can only offer credits up to the credit limit established in their eligibility letter.
- For further details on auction rules, please consult the PENNVEST Nutrient Credit Clearinghouse Rulebook which can be found at:

http://www.portal.state.pa.us/portal/server.pt/community/nutrient\_credit\_trading/&popUp=true

## Logging into the Markit Registry

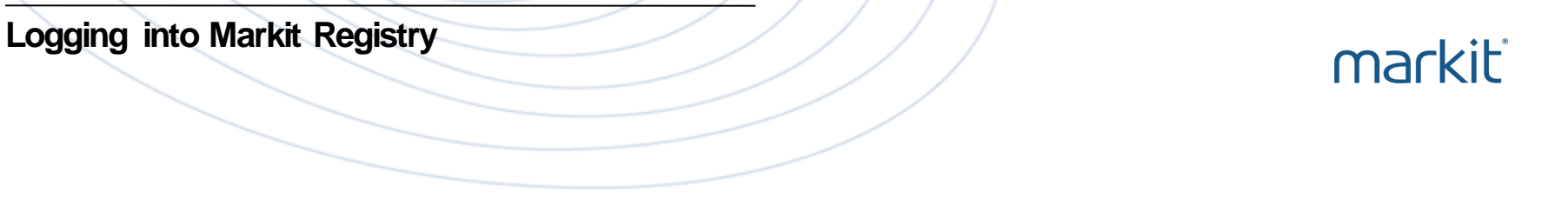

- 1. Navigate to www.markit.com.
- 2. Click LOG IN.

#### RECENT HIGHLIGHTS

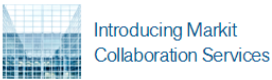

Markit unveils an open messaging network to connect financial professionals across firms, functions and geographies.

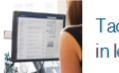

Tackling new challenges in loan trade settlement

Markit Clear functionality enhanced to further streamline the trade settlement process for syndicated loans.

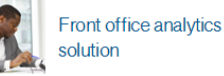

New solution that allows financial firms to calculate the costs of funding and capital resources of their OTC derivatives trades in a single application.

#### News

Our Commentary section, which provides up-to-date analysis of economic and financial market trends, can be accessed here.

🕂 🔽 🔊 in

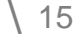

Logging into Markit Registry

### markit

3. This will call up a Login screen. Insert your email address and password and press the "Login" box.

| Login to<br>Markit produc                                                       | te                                                                                                    |                                             |                   |
|---------------------------------------------------------------------------------|----------------------------------------------------------------------------------------------------|---------------------------------------------|-------------------|
| Use the login box to the right to login to corporate rebrand for our product na | to the following Markit products. We are working on a<br>mess Product names might sliffer after login | Username                                    |                   |
|                                                                                 |                                                                                                    | Rassword                                    |                   |
|                                                                                 |                                                                                                    | Login<br>Forgot my password<br>Terms of Use | Keep me logged in |
|                                                                                 |                                                                                                    | Pricing Data - Securities Finance           |                   |
| Select                                                                          | ▼                                                                                                    | Select                                      | ▼                 |
|                                                                                 |                                                                                                    |                                             |                   |
| Select                                                                          | <b>▼</b> 35                                                                                           | Select                                      | ▼                 |
|                                                                                 |                                                                                                    |                                             |                   |
|                                                                                 |                                                                                                    |                                             |                   |

Logging into Markit Registry

- 4. After logging in, you will be prompted to select your Markit Product. Click "Registry" and then on the "Save" button.
  - Markit Products Welcome to Markit Price transparency & financial Commentary Counterparty Dividend Indices infrastructure to reduce risk & Manager Forecasting improve operational efficiency We have identified that you are entitled to 7 Markit products. Entitled products are shown to the right. Rollover products to learn more. Select a product to be your default PMI Registry landing page. Source Do not show this message again. To access this preference in the future, click Settings in the upper right of the screen. Save

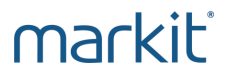

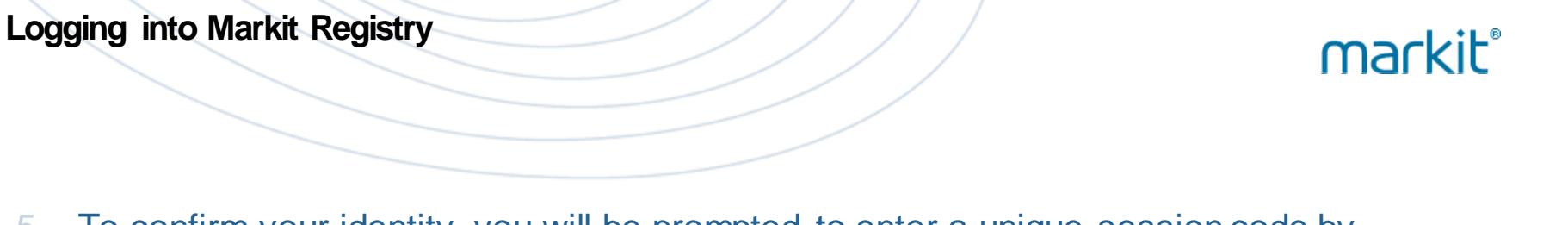

5. To confirm your identity, you will be prompted to enter a unique session code by clicking 'Generate Session Code'

| markit             |                 |                                                    |                          |                               |                       | Welcome, Scm Test4 💌 | Support |
|--------------------|-----------------|----------------------------------------------------|--------------------------|-------------------------------|-----------------------|----------------------|---------|
| My Account Summary | Manage My Units | My Projects and Issuances                          | RFI Bids/Offers          | User Admin Reports            | Activity Log          | Registry             |         |
| Authorization Code |                 |                                                    |                          |                               |                       |                      |         |
|                    |                 |                                                    |                          |                               |                       |                      |         |
|                    |                 |                                                    |                          |                               |                       |                      |         |
|                    |                 |                                                    |                          |                               |                       |                      |         |
|                    |                 |                                                    |                          |                               |                       |                      |         |
|                    |                 |                                                    |                          |                               |                       |                      |         |
|                    |                 |                                                    |                          |                               |                       |                      |         |
|                    | Yo              | ur session has either expired or no<br>ur account. | ot been set. Please pres | ss 'Generate Session code' bu | tton in order to acce | ess                  |         |

#### Logging into Markit Registry

markit

Authorization Code

My Account Summary

### markit

 You will be emailed a session code that you will then enter "Enter Session Code" field on the landing page, and click 'Verify'

Manage My Units

### markit

#### Markit Registry Session Authorization Code

Dear JH Test User 3,

You have requested an authorization code to verify your new session for the Markit Environment Registry. Please enter the code into your account online when prompted.

#### Session Code: CoLSoO

Please note that this code is case-sensitive.

If you did not request a new session authorization code, please contact the Markit Operations team at the contact information listed below.

Kind Regards, Markit Environmental Registry Operations Team

Please enter session code that you've received. Please note that session code will expire after '3' minutes. If code is not used within '3' minutes, a new code will need to be generated.

RFI Bids/Offers User

Sending your session cod

Email has been sent.

Enter Session Code:

My Projects and Issuances

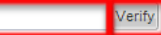

#### Logging into Markit Registry

7. Once you are successfully logged into Markit, you will be presented with the Markit Registry landing screen.

#### markit My Account Summary Manage My Units My Projects and Issuances RFI Reports Activity Log Auctions **User Admin** Current User Credit Summary Issuances Holdings Pending Issua... Pending Transf... Standard Measure Retireme... 🙈 JH Test User 4 Account: DEP VOSTRO (1 Item) 🗾 Request New User 5.000.000 PA PENNVEST / DEP Chesapeake Bay Nutr... lbs/year 58,030,957.906 22,563,028.906 44,000.000 4,824,789.000 & O User Guide 58,030,957.9... 22,563,028.9... 5,000.000 44,000.000 4,824,789.000 Note: Only Sellers will have populated fields in the credit summary field.

### markit

#### Sample Email Notification

- 1. PA Department of Environmental Protection (DEP) will post seller's credits in Markit Registry 2 to 3 days prior to the auction
- 2. Amount of credits that will be posted into Seller's registry account will equal the amount that was confirmed by DEP and approved by PENNVEST in accordance with the enrollment eligibility letter.
- Once credits are posted, they will be transferred into Seller's registry account
- Seller will receive the email notification of the incoming transfer. See sample email

### markit

#### **Transfer Pending Notification**

#### Dear JH Test User 4,

Thank you for your request to Transfer credits on the Markit Environmental Registry.

The following is a copy of the transfer details:

#### Common Transfer Details:

Target Account ID: 10000000047774 Target Account Name: MER2.9 Auctions Transfer Date: 2015-05-22 17:41:45 Comments:

#### Transfer Details:

Source Account ID: 10000000001953 Source Account Name: DEP VOSTRO Project Name: CCTest 4-29 Potomac Standard Name: PA PENNVEST / DEP Chesapeake Bay Nutrient Trading Vintage Year: 2015 Quantity: 500 Credit Type: Ibs/year Serial number: PENNV-SCU-US-10000000078047-01102014-30092015-72145370.466-72145869.466-MER-0-P Unit Class: CERTIFIED

#### Additional Information:

Nutrient Type : Nitrogen Watershed : Potomac

- 5. To accept transfer, log into Markit Registry
- 6. Navigate to 'Manage My Units' Page
- 7. Click on 'Pending Transfer (Customer)' button

| markit                        |                 |                                                |                                  |                   |                |        |             | Welco    | me, Jh Test3 🔻   Support    |
|-------------------------------|-----------------|------------------------------------------------|----------------------------------|-------------------|----------------|--------|-------------|----------|-----------------------------|
| My Account Summary            | Manage My Units | My Projects and Issuances RFI                  | Auctions User Admin              | Report            | s Activity L   | og     |             | Registry |                             |
| Find Units By                 | 🐝 Transfer 🔚 F  | RFI 😾 Stand For Trees 🔹 😾 Auction 🔹 🖧 R        | etire 🔹 歳 Assign 歳 Cancel 🙀      | Convert 🕻         | 🕻 Discard 🗔 Ex | port - | New -       |          | VCU-<br>6-01                |
| 🖸 More Options 🗸 🛛 🖧 Show All | Units Project 🔺 | Project 🔺                                      |                                  | Vintage           | Country        | Hol    | Measurement | Public   | Status                      |
| Project                       |                 | Potomac                                        | DER VOSTRO                       | 2015              | United States  | 500    | lbc/year    | No       | Pending Transfer (Customer) |
| Account                       | PA PENN         | /FST / DEP Chesaneake Bay Nutrient Trading - N | Jitrogen Removal in Potomac regi | 2015<br>on (PN) 🖤 | (CERTIFIED)    | 500    | ibs/year    | NO       | Fending transfer (customer) |
| Search                        | PENNV-S         | CU-US-100000000078047-01102014-30092015        | 72145370.466-72145869.466-MER    | -0-P              | (CERTIFIED)    |        |             |          |                             |

- 8. The following form will display
- 9. Confirm Transfer amount and click on the 'Approve' button

| Ş | Trai            | nsfer Details                           |           |                                  |                    |           |            |          |                      |                   | ? @ ×          |
|---|-----------------|-----------------------------------------|-----------|----------------------------------|--------------------|-----------|------------|----------|----------------------|-------------------|----------------|
|   | Tran:<br>Date I | <mark>sfer Details:</mark> –<br>Listed: | 22 May 2  | 2015                             |                    |           |            |          | Destination A<br>To: | MER2.9 Auctions   |                |
|   | Comn            | nent:                                   |           |                                  |                    |           |            |          | My Accounts          | Registry Accounts | Inter-Registry |
|   |                 |                                         |           |                                  |                    |           |            |          | Find Account         | by code or id)    |                |
|   |                 |                                         |           |                                  |                    |           |            |          |                      |                   |                |
|   | Tran            | isfer Units                             |           |                                  |                    |           |            |          |                      |                   |                |
|   |                 | Account                                 |           | Project 🔺                        | Transfer<br>Amount | Price     | Currency   | Measure  |                      |                   |                |
|   | •               | 🖧 DEP VOST                              | RO        |                                  | 500                | 0         | Choose     | lbs/year |                      |                   |                |
|   | PA P            | ENNVEST / DEP                           | Chesapeal | ke Bay Nutrient Trading - Nitrog | en Removal in P    | otomac re | egion (PN) | (        |                      |                   |                |
|   | PENI            | NV-SCU-US-100                           | 000000078 | 8047-01102014-30092015-72145     | 370.466-721458     | 869.466-N | 1ER-0-P    |          |                      |                   |                |
|   |                 |                                         |           |                                  |                    |           |            |          |                      |                   |                |
|   |                 |                                         |           |                                  |                    |           |            |          |                      |                   |                |
|   |                 |                                         |           |                                  |                    |           |            |          |                      |                   |                |
|   |                 |                                         |           |                                  |                    |           |            |          |                      |                   |                |
|   |                 |                                         |           |                                  |                    |           |            |          |                      |                   |                |
|   |                 |                                         |           |                                  |                    |           |            |          |                      |                   |                |
|   |                 |                                         |           |                                  |                    |           |            |          |                      |                   |                |
|   |                 |                                         |           |                                  |                    |           |            |          |                      |                   |                |
|   |                 |                                         |           |                                  |                    |           |            |          |                      |                   |                |
|   | © A             | pprove 📀                                | Reject    |                                  |                    |           |            |          |                      | Submit            | Cancel         |

- 10. Credits will become active in your account
- 11. Please note that you will have separate credit blocks for different combinations of Watershed/Nutrient Type that were verified by DEP.

| markit                              |                |                                                                                                    |             |                             |          |              |        |             |         | ne, Jh Test3 🔻 📔 Support |
|-------------------------------------|----------------|----------------------------------------------------------------------------------------------------|-------------|-----------------------------|----------|--------------|--------|-------------|---------|--------------------------|
| My Account Summary Mar              | nage My Units  | My Projects and Issuances                                                                                                    | RFI Au      | ctions User Admin           | Reports  | Activity L   | og     | R           | egistry |                          |
| Find Units By                       | 🖏 Transfer 🔚 R | FI 🔀 Stand For Trees 🗸 Auction 🗸                                                                                                    | 🖧 Retire 🗸  | 🕹 Assign 歳 Cancel 📷 C       | onvert 🗙 | Discard 📑 Ex | port - | New -       |         | UCU-<br>6-01             |
| 🔍 More Options 🗸 🛛 🖧 Show All Units | Project 🔺      | Project 🔺                                                                                                    |             | ccount                      | Vintage  | Country      | Hol    | Measurement | Public  | Status                   |
| Project                             |                |                                                                                                    |             |                             |          |              |        |             | VISIDII |                          |
| Account                             | PA PENN        | CCTest 4-29 Potomac MER2.9 Auctions 2015 United States 500 lbs/year No Active<br>PA PENNVEST / DEP Chesapeake Bay Nutrient Trading - Nitrogen Removal in Potomac region (PN) V (CERTIFIED) |             |                             |          |              |        |             |         | Active                   |
| Search                              | PENNV-S        | CU-US-10000000078047-01102014-3009                                                                                                    | 92015-72145 | 5370.466-72145869.466-MER-0 | )-P      | ,,           |        |             |         |                          |

- 1. Log into Markit Registry
- 2. Click on 'Manage My Units' Page
- 3. Select block of credits that you want to offer on the auction by highlighting the row
- 4. Select 'Auction" icon from the sub-menu bar
- 5. Select 'Enter Auction Offer"

| markit                        |                          |                                               |                        | Ħ            | ttt             | $\Pi h$     | Welcom  | ne, Jh Test3 |
|-------------------------------|--------------------------|-----------------------------------------------|------------------------|--------------|-----------------|-------------|---------|--------------|
| My Account Summary            | Manage My Units My Proj  | ects and Issuances RFI Auction                | user Admin             | Reports      | Activity Log    | R           | egistry |              |
| Find Units By                 | 🐝 Transfer 🔚 RFI 🔀 Stand | d For Trees 🛛 🗾 Auction 🗸 🖧 Retire 🗸 🖧        | sign 🔏 Cancel 🗔 C      | onvert 🗙 Dis | card 🙀 Export - | New 🕶       |         |              |
| 🔍 More Options 🛛 🖧 Show All U | Inits Project 🔺          | Enter Auction Offer                           |                        | Vintage Cou  | untry Hol       | Measurement | Public  | Status       |
| Project                       | & CCTest 4-29 Potomac    | Enter Auction Bid                             | uctions                | 2015 Uni     | ited States 50  | 0 lbs/vear  | No      | Active       |
| Account                       | PA PENNVEST / DEP C      | hesapeake Bay Nutrient Trading - Nitrogen Rem | oval in Potomac region | (PN) 🦞 (CEF  | RTIFIED)        |             |         |              |
| Search                        | PENNV-SCU-US-10000       | 00000078047-01102014-30092015-72145370.46     | 6-72145869.466-MER-0   | )-P          |                 |             |         |              |

- 6. The following form will display
- 7. Populate all fields marked with an asterisk
- 8. Enter Auction name from the drop-down list
- 9. Enter quantity of credits and offer price (Note: You do not have to offer all of available credits)
- 10. Select "Partial" or 'All or None'.
- 11. Agree to the "Auctions Terms of Use"; click on 'OK' button

| i:<br>N      | 🗩 Auction Offer                                         | @ ×                                               |  |  |  |  |
|--------------|---------------------------------------------------------|---------------------------------------------------|--|--|--|--|
|              | Auction*:                                               | CCTest 4-29                                       |  |  |  |  |
| _            | Account Name:                                           | MER2.9 Auctions                                   |  |  |  |  |
|              | Environmental Category:                                 | Water Quality                                     |  |  |  |  |
| ,            | Standard:                                               | PA PENNVEST / DEP Chesapeake Bay Nutrient Trading |  |  |  |  |
| 1            | Project Type:                                           | Nitrogen Removal in Potomac region (PN)           |  |  |  |  |
|              | Unit Class:                                             | CERTIFIED                                         |  |  |  |  |
| 1            | Unit Measurement:                                       | lbs/year                                          |  |  |  |  |
| -            | Country:                                                | United States                                     |  |  |  |  |
|              | Vintage year or range:                                  | 2015                                              |  |  |  |  |
|              | Quantity of credits*:                                   | 100                                               |  |  |  |  |
|              | Offer price per credit (does not include auction fee)*: | 1.5 US Dollar                                     |  |  |  |  |
|              |                                                         | Partial     O All or None                         |  |  |  |  |
| ך<br>ן.<br>ע | ✓ I agree to the following <u>Auctions Terr</u>         | <u>ns Of Use</u>                                  |  |  |  |  |
| 1            |                                                         | V Ok Cancel                                       |  |  |  |  |

- 12. A confirmation offer form will display.
- 13. Review and confirm details; then click "Yes" button the offer is now submitted.

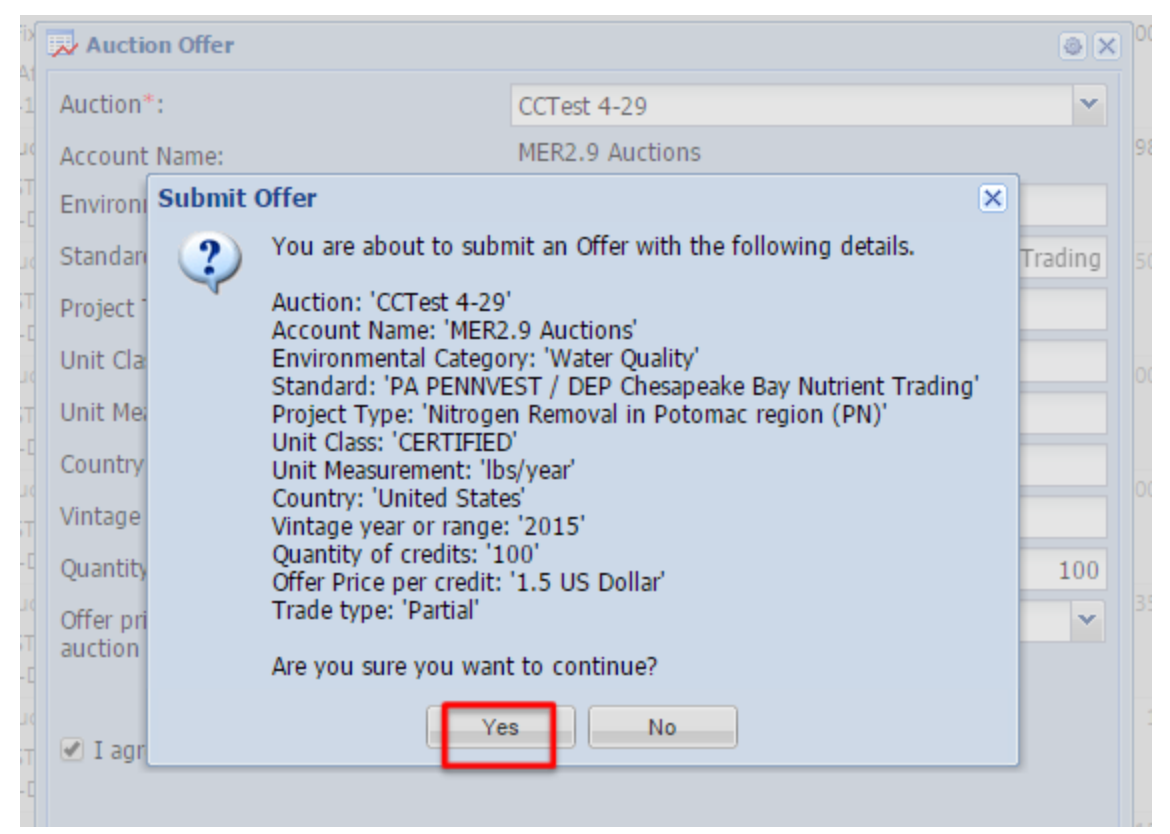

- 13. Navigate to the "Auctions" menu to view your submitted offer
- 14. Click on "Choose Auction" drop-down to select the auction name
- 15. 'Delta' column will indicate how much of the pre-qualified quantity amount remains, based on the submitted offer amounts

|    | markit                |                 |                                                             |                         |                 | IH       |                 |                              |                       |                    |                   |                |                                                  | Welcome, Jh Test                       | 4 ▼   Support       |
|----|-----------------------|-----------------|-------------------------------------------------------------|-------------------------|-----------------|----------|-----------------|------------------------------|-----------------------|--------------------|-------------------|----------------|--------------------------------------------------|----------------------------------------|---------------------|
|    | My Account Su         | ummary Ma       | nage My Units                                               | My Projects and Issua   | nces RFI        | Auctions | User A          | dmin Re                      | ports Activi          | ity Log            |                   |                | Regis                                            | stry                                   |                     |
| Au | ctions                |                 |                                                             |                         |                 |          |                 |                              |                       | _                  |                   | _              |                                                  |                                        |                     |
| 18 | Un-list 🗿 Export to E | xcel 🔁 Export t | o PDF                                                       |                         |                 |          |                 |                              |                       | JH Test            | _May 28           |                | <ul> <li>1st Round</li> </ul>                    | *                                      | Search Auction Item |
|    | ID                    | Status          | Account<br>Name                                             | Listed<br>Date 👻        | Product<br>Name | Vintage  | Bid or<br>Offer | Partial or<br>All or<br>None | Auctioned<br>Quantity | Auctioned<br>Price | Final<br>Quantity | Final<br>Price | Pre-<br>qualified<br>purchase<br>amount<br>limit | Pre-<br>qualified<br>quantity<br>limit | Deita               |
|    | 10000000012233        | Auction Listed  | Pennvest sellerTest<br>account forward<br>account Nov 10 AD | 28 May 2015 08:43:34 PM | SU-N-15         | 2015     | Offer           | Partial                      | 45                    | 2.00               |                   |                |                                                  | 500                                    | 355                 |
|    | 10000000012232        | Auction Listed  | Pennvest sellerTest<br>account forward<br>account Nov 10 AD | 28 May 2015 08:42:40 PM | SU-P-15         | 2015     | Offer           | Partial                      | 35                    | 0.50               |                   |                |                                                  | 500                                    | 405                 |
|    | 10000000012231        | Auction Listed  | Pennvest sellerTest<br>account forward<br>account Nov 10 AD | 28 May 2015 06:53:31 PM | SU-N-15         | 2015     | Offer           | Partial                      | 100                   | 0.75               |                   |                |                                                  | 500                                    | 355                 |
|    | 10000000012230        | Auction Listed  | Pennvest sellerTest<br>account forward<br>account Nov 10 AD | 28 May 2015 06:52:46 PM | SU-P-15         | 2015     | Offer           | Partial                      | 60                    | 0.50               |                   |                |                                                  | 500                                    | 405                 |
|    | 10000000012229        | Auction Listed  | Pennvest sellerTest<br>account forward<br>account Nov 10 AD | 28 May 2015 06:49:53 PM | PO-N-15         | 2015     | Offer           | Partial                      | 75                    | 1.00               |                   |                |                                                  | 500                                    | 375                 |

Sellers submit offers on Markit Registry – What is the Product Name?

markit

The Product Name provides information about the credit that is being offered at the auction. Product Name captures the watershed, nutrient type and vintage year.

| markit |                                             |                |                                                             |                         |                 |          |  |  |  |  |  |  |  |
|--------|---------------------------------------------|----------------|-------------------------------------------------------------|-------------------------|-----------------|----------|--|--|--|--|--|--|--|
|        | My Account Su                               | ummary Ma      | nage My Units                                               | My Projects and Issu    | ances RFI       | Auctions |  |  |  |  |  |  |  |
| Au     | ctions                                      |                |                                                             |                         |                 |          |  |  |  |  |  |  |  |
|        | 🕞 Un-list 🗐 Export to Excel 🔃 Export to PDF |                |                                                             |                         |                 |          |  |  |  |  |  |  |  |
|        | ID                                          | Status         | Account<br>Name                                             | Listed<br>Date 👻        | Product<br>Name | Vintage  |  |  |  |  |  |  |  |
|        | 10000000012233                              | Auction Listed | Pennvest sellerTest<br>account forward<br>account Nov 10 AD | 28 May 2015 08:43:34 PM | SU-N-15         | 2015     |  |  |  |  |  |  |  |
|        | 10000000012232                              | Auction Listed | Pennvest sellerTest<br>account forward<br>account Nov 10 AD | 28 May 2015 08:42:40 PN | SU-P-15         | 2015     |  |  |  |  |  |  |  |
|        | 10000000012231                              | Auction Listed | Pennvest sellerTest<br>account forward<br>account Nov 10 AD | 28 May 2015 06:53:31 PN | SU-N-15         | 2015     |  |  |  |  |  |  |  |
|        | 10000000012230                              | Auction Listed | Pennvest sellerTest<br>account forward<br>account Nov 10 AD | 28 May 2015 06:52:46 PN | SU-P-15         | 2015     |  |  |  |  |  |  |  |
|        | 10000000012229                              | Auction Listed | Pennvest sellerTest<br>account forward<br>account Nov 10 AD | 28 May 2015 06:49:53 PN | PO-N-15         | 2015     |  |  |  |  |  |  |  |
|        | 10000000012228                              | Auction Listed | Pennvest sellerTest<br>account forward<br>account Nov 10 AD | 28 May 2015 06:48:55 PN | PO-N-15         | 2015     |  |  |  |  |  |  |  |

For the Nov. 2<sup>nd</sup> Spot Auction, the Product Names will be reflected as noted in the table below.

| Product<br>Name | Description                 |
|-----------------|-----------------------------|
| SU-N-16         | Susquehanna Nitrogen 2016   |
| SU-P-16         | Susquehanna Phosphorus 2016 |
| PO-N-16         | Potomac Nitrogen 2016       |
| PO-P-16         | Potomac Phosphorus 2016     |

## Sellers update offers on Markit Registry

#### Sellers update offers on Markit Registry

- Please note that Sellers are able to change their offers, while auction window is open (Nov 2<sup>nd</sup> : Round 1 from 9am – 11am; Round 2 from 2pm – 3pm)
- 2. In order to change your offer, you must first "un-list" it from the auction and then create a new one
- 3. To un-list an offer, navigate to 'Auctions" menu
- 4. Identify the offer that you wish to un-list and check the box. Click on the "Un-list" button

|   |     | markit                | +                |                                                             |                             |                 |          |                 | H                            | H                     |                    | $\overline{M}$    |                | Welco                                   | me, Jh Test4 🔻                         | Support       |
|---|-----|-----------------------|------------------|-------------------------------------------------------------|-----------------------------|-----------------|----------|-----------------|------------------------------|-----------------------|--------------------|-------------------|----------------|-----------------------------------------|----------------------------------------|---------------|
|   | 1   | My Account Su         | immary Mar       | nage My Units I                                             | My Projects and Issuar      | nces RFI        | Auctions | User Ad         | min Rep                      | orts Activity         | / Log              |                   |                | Registry                                |                                        |               |
| ſ | Auc | Un-list Dexport to Ex | xcel 🔁 Export to | PDF                                                         |                             |                 |          |                 |                              |                       | JH Test_           | May 28            | ✓ 1st Rour     | nd                                      | ▼ Sear                                 | ch Auction It |
| 1 |     | ID                    | Status           | Account<br>Name                                             | Listed<br>Date <del>-</del> | Product<br>Name | Vintage  | Bid or<br>Offer | Partial or<br>All or<br>None | Auctioned<br>Quantity | Auctioned<br>Price | Final<br>Quantity | Final<br>Price | Pre-<br>qualified<br>purchase<br>amount | Pre-<br>qualified<br>quantity<br>limit | Delta         |
|   | V   | 10000000012233        | Auction Listed   | Pennvest sellerTest<br>account forward<br>account Nov 10 AD | 28 May 2015 08:43:34 PM     | SU-N-15         | 2015     | Offer           | Partial                      | 45                    | 2.00               |                   |                | limit                                   | 500                                    | 355           |
|   |     | 10000000012232        | Auction Listed   | Pennvest sellerTest<br>account forward<br>account Nov 10 AD | 28 May 2015 08:42:40 PM     | SU-P-15         | 2015     | Offer           | Partial                      | 35                    | 0.50               |                   |                |                                         | 500                                    | 405           |
|   |     | 10000000012231        | Auction Listed   | Pennvest sellerTest<br>account forward<br>account Nov 10 AD | 28 May 2015 06:53:31 PM     | SU-N-15         | 2015     | Offer           | Partial                      | 100                   | 0.75               |                   |                |                                         | 500                                    | 355           |

#### Sellers update offers on Markit Registry

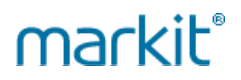

- 5. The following form will display; click on the "Yes" button once you have confirmed
- 6. Navigate back to 'Manage My Units' Page to list a different offer

|    | markit                |                 |                                                             |                                       |                               |                                      |                     |                              |                       |                    |                   |                | Weld                                             |
|----|-----------------------|-----------------|-------------------------------------------------------------|---------------------------------------|-------------------------------|--------------------------------------|---------------------|------------------------------|-----------------------|--------------------|-------------------|----------------|--------------------------------------------------|
|    | My Account St         | ummary Ma       | nage My Units                                               | My Projects and Issuar                | nces RFI                      | Auctions                             | User A              | dmin Rep                     | oorts Activi          | ty Log             |                   |                | Registry                                         |
| Au | tions                 |                 |                                                             |                                       |                               |                                      |                     |                              |                       |                    |                   |                |                                                  |
|    | Un-list 🗐 Export to E | xcel 🔂 Export t | o PDF                                                       |                                       |                               |                                      |                     |                              |                       | JH Tes             | _May 28           | ✓ 1st          | Round                                            |
|    | ID                    | Status          | Account<br>Name                                             | Listed<br>Date <del>-</del>           | Product<br>Name               | Vintage                              | Bid or<br>Offer     | Partial or<br>All or<br>None | Auctioned<br>Quantity | Auctioned<br>Price | Final<br>Quantity | Final<br>Price | Pre-<br>qualified<br>purchase<br>amount<br>limit |
|    | 10000000012233        | Auction Listed  | Pennvest sellerTest<br>account forward<br>account Nov 10 AD | 28 May 2015 08:43:34 PM               | SU-N-15                       | 2015                                 | Offer               | Partial                      | 45                    | 2.00               |                   |                |                                                  |
|    | 10000000012232        | Auction Listed  | Pennvest sellerTest<br>account forward<br>account Nov 10 AD | 28 May 2015 08:42:40 PM               | SU-P-15                       | 2015                                 | Offer               | Partial                      | 35                    | 0.50               |                   |                |                                                  |
|    | 10000000012231        | Auction Listed  | Pennvest sellerTest<br>account forward<br>account Nov 10 AD | 28 May 2015 06:53:31 PM               | SU-N-15                       | 2015                                 | Offer               | Partial                      | 100                   | 0.75               |                   |                |                                                  |
|    | 10000000012230        | Auction Listed  | Pennvest sellerTest<br>account forward<br>account Nov 10 AD | 28 May 2015 06:52:46 PM               | SU-P-15                       | 2015                                 | Offer               | Partial                      | 60                    | 0.50               |                   |                |                                                  |
|    | 10000000012229        | Auction Listed  | Pennvest sellerTest<br>account forward<br>account Nov 10 AD | 28 May 20. 5 06:49-52 DM<br>Un-list a | auction Items                 | you want to Ur                       | Offer               | Dartial wing auction i       | tems:                 | 1.00               |                   |                |                                                  |
|    | 10000000012228        | Auction Listed  | Pennvest sellerTest<br>account forward<br>account Nov 10 AD | 28 May 20, 5 06                       | Offer, Accour<br>Vintage:'201 | nt:'Pennvest se<br>5', Quantity: '49 | llerTest acco<br>5' | unt forward ac               | count Nov 10 A        | D', Product:'SU-N  | -15',             |                |                                                  |
|    |                       |                 |                                                             |                                       |                               |                                      | Yes                 | No                           |                       |                    |                   |                |                                                  |

- 1. Log into Markit Registry
- 2. Click on 'Manage My Units' Page
- 3. Hover over 'Auction' on the sub-menu bar
- 4. Click on 'Enter Auction Bid' menu item

| markit                    |           |                |                      |             |            |                   | H         | H             | $\uparrow\uparrow$ |            |
|---------------------------|-----------|----------------|----------------------|-------------|------------|-------------------|-----------|---------------|--------------------|------------|
| My Account Summary        | Mar       | age My Units   | My Projects and I    | ssuances RF | -I Auction | ns User Admin     | Reports   | Activity L    | .og                |            |
| Find Units By             |           | 🖏 Transfer 🔚 F | FI 😾 Stand For Trees | Auction 🕶 👌 | Retire 🗸 🔏 | Assign 🖧 Cancel 📑 | Convert ≻ | 🕻 Discard 📑 E | xport - 🛛          | 🖗 New 🕶    |
| 🔍 More Options 🛛 🖧 Show A | All Units | Project 🔺      |                      | Enter Auct  | on Offer   | nt                | Vintage   | Country       | Hol                | Measuremen |
| Project                   |           |                |                      | Enter Auct  | on Bid     |                   |           |               |                    |            |

- 5. The following form will display.
- 6. All fields marked with an asterisk **must** be populated.
- 7. Indicate whether the bid is 'Partial' or 'All or None'
- 8. Agree to the "Auctions Terms of Use"
- 9. Click on 'OK' button

| Auction Bid                                   | 6                                              | e x |
|-----------------------------------------------|------------------------------------------------|-----|
| Auction*:                                     | CCTest 4-29                                    | ~   |
| Account Name*:                                | MER2.9 Auctions                                | ~   |
| Environmental Category*:                      | Water Quality                                  | ~   |
| Standard*:                                    | PA PENNVEST / DEP Chesapeake Bay Nutrient Trad | ~   |
| Project Type*:                                | Nitrogen Removal in Susquehanna region (SN)    | ~   |
| Unit Class*:                                  | CERTIFIED                                      | ~   |
| Unit Measurement*:                            | lbs/year                                       | ~   |
| Country*:                                     | United States                                  | ~   |
| Vintage year or range*:                       | 2015                                           | ~   |
| Quantity of credits*:                         | 1                                              | 50  |
| Bid price per credit (does not include        | 1.75 US Dollar                                 | ~   |
| auction ree)                                  | Partial     O All or None                      |     |
| I agree to the following <u>Auctions Tern</u> | is Of Use                                      |     |
|                                               |                                                |     |
|                                               |                                                | 1   |
|                                               |                                                | 2   |

- 10. A confirmation submit bid form will display
- 11. Confirm details and click "Yes" button. The bid is now submitted

| Auction*:       |                                                     | CCTest 4-29                           |      | ~  |
|-----------------|-----------------------------------------------------|---------------------------------------|------|----|
| Account Name*:  |                                                     | MER2.9 Auctions                       | _    | ~  |
| Environi Submit | Bid                                                 | ×                                     |      | ~  |
| Standari 🕐      | You are about to subr                               | mit a Bid with the following details. | Trad | ~  |
| Project '       | Auction: 'CCTest 4-29'                              | '                                     |      | ~  |
| Unit Cla        | Environmental Catego                                | ry: 'Water Quality'                   |      | ~  |
| Unit Me         | Project Type: 'Nitroge                              | n Removal in Susquehanna region (SN)  |      | ~  |
| Country         | Unit Class: 'CERTIFIED<br>Unit Measurement: 'Ib:    | )'<br>s/year'                         |      | ~  |
| Vintage         | Country: 'United State<br>Vintage year or range:    | es'<br>: '2015'                       |      | ~  |
| Quantity        | Quantity of credits: '1<br>Bid price per Credit: '1 | 50'<br>1 75 US Dollar'                | 1    | 50 |
| Bid price       | Trade type: 'Partial'                               | 1.75 05 Dona                          |      | ~  |
| auction         | Are you sure you wan                                | t to continue?                        |      |    |
| 🗸 I agr         | Ye                                                  | es No                                 |      |    |
|                 |                                                     |                                       |      |    |

- 12. Bid will be visible on Auctions page
- 13. Select the auction from the 'Choose Auction" drop-down
- 14. 'Delta' column will indicate how much of the pre-qualified dollar amount remains, based on the submitted bid amounts and bid prices

|     | markit                 | +                |                 |                         | X               | TH4      |                 | H                            | 11                    | T                |          |                   |                | Welco                                   | me, Jh Test3                  | ▼   Support      |
|-----|------------------------|------------------|-----------------|-------------------------|-----------------|----------|-----------------|------------------------------|-----------------------|------------------|----------|-------------------|----------------|-----------------------------------------|-------------------------------|------------------|
|     | My Account Su          | mmary Mar        | nage My Units I | My Projects and Issua   | nces RFI        | Auctions | User Ad         | dmin Rep                     | oorts Activit         | ty Log           |          |                   |                | Registry                                |                               |                  |
| Auc | ctions                 |                  |                 |                         |                 |          |                 |                              |                       |                  | _        |                   | _              |                                         |                               |                  |
| ×   | Un-list 🗐 Export to Ex | kcel 🔁 Export to | PDF             |                         |                 |          |                 |                              |                       |                  | JH Test_ | _May 28           | Ƴ 1st F        | Round                                   | ▼ Se                          | arch Auction Ite |
|     | ID                     | Status           | Account<br>Name | Listed<br>Date 🕶        | Product<br>Name | Vintage  | Bid or<br>Offer | Partial or<br>All or<br>None | Auctioned<br>Quantity | Auction<br>Price | ed       | Final<br>Quantity | Final<br>Price | Pre-<br>qualified<br>purchase<br>amount | Pre-<br>qualified<br>quantity | Delta            |
|     | 10000000012021         | Auction Listed   | MER2 9 Auctions | 28 May 2015 08:51:51 PM | PO-N-15         | 2015     | Bid             | Partial                      | 20                    | 1.00             |          |                   |                | limit 50.000.00                         | mm                            | 49.897.5         |
|     | 10000000012020         | Auction Listed   | MER2.9 Auctions | 28 May 2015 08:51:04 PM | PO-N-15         | 2015     | Bid             | All or None                  | 15                    | 1.10             |          |                   |                | 50,000.00                               |                               | 49,897.5         |
|     | 10000000012019         | Auction Listed   | MER2.9 Auctions | 28 May 2015 08:50:03 PM | SU-N-15         | 2015     | Bid             | Partial                      | 15                    | 1.00             |          |                   |                | 50,000.00                               |                               | 49,897.5         |
|     | 10000000012018         | Auction Listed   | MER2.9 Auctions | 28 May 2015 08:49:06 PM | SU-P-15         | 2015     | Bid             | Partial                      | 10                    | 0.35             |          |                   |                | 50,000.00                               |                               | 49,897.5         |
|     | 10000000012017         | Auction Listed   | MER2.9 Auctions | 28 May 2015 08:48:19 PM | SU-P-15         | 2015     | Bid             | Partial                      | 10                    | 0.75             |          |                   |                | 50,000.00                               |                               | 49,897.5         |
|     | 10000000012016         | Auction Listed   | MER2.9 Auctions | 28 May 2015 08:47:27 PM | SU-N-15         | 2015     | Bid             | Partial                      | 10                    | 1.75             |          |                   |                | 50,000.00                               |                               | 49,897.5         |
|     | 1000000012015          | Auction Listed   | MER2.9 Auctions | 28 May 2015 08:46:41 PM | SU-N-15         | 2015     | Bid             | Partial                      | 10                    | 2.25             |          |                   |                | 50,000.00                               |                               | 49,897.5         |

Buyers submit bids on Markit Registry – What is the Product Name?

markit

The Product Name provides information about the credit that is being bid for at the auction. Product Name captures the watershed, nutrient type and vintage year.

|    | markit                |                  |                                                             |                         |                 |          |
|----|-----------------------|------------------|-------------------------------------------------------------|-------------------------|-----------------|----------|
|    | My Account Su         | ummary Ma        | nage My Units                                               | My Projects and Issua   | ances RFI       | Auctions |
| Au | ctions                |                  |                                                             |                         |                 |          |
|    | Un-list 🖲 Export to E | xcel 🔁 Export to | PDF                                                         |                         |                 |          |
|    | ID                    | Status           | Account<br>Name                                             | Listed<br>Date 🗸        | Product<br>Name | Vintage  |
|    | 10000000012233        | Auction Listed   | Pennvest sellerTest<br>account forward<br>account Nov 10 AD | 28 May 2015 08:43:34 PM | SU-N-15         | 2015     |
|    | 10000000012232        | Auction Listed   | Pennvest sellerTest<br>account forward<br>account Nov 10 AD | 28 May 2015 08:42:40 PM | SU-P-15         | 2015     |
|    | 10000000012231        | Auction Listed   | Pennvest sellerTest<br>account forward<br>account Nov 10 AD | 28 May 2015 06:53:31 PM | SU-N-15         | 2015     |
|    | 10000000012230        | Auction Listed   | Pennvest sellerTest<br>account forward<br>account Nov 10 AD | 28 May 2015 06:52:46 PM | SU-P-15         | 2015     |
|    | 10000000012229        | Auction Listed   | Pennvest sellerTest<br>account forward<br>account Nov 10 AD | 28 May 2015 06:49:53 PM | PO-N-15         | 2015     |
|    | 10000000012228        | Auction Listed   | Pennvest sellerTest<br>account forward<br>account Nov 10 AD | 28 May 2015 06:48:55 PM | PO-N-15         | 2015     |

For the Nov. 2<sup>nd</sup> Spot Auction, the Product Names will be reflected as noted in the table below.

| Product<br>Name | Description                 |
|-----------------|-----------------------------|
| SU-N-16         | Susquehanna Nitrogen 2016   |
| SU-P-16         | Susquehanna Phosphorus 2016 |
| PO-N-16         | Potomac Nitrogen 2016       |
| PO-P-16         | Potomac Phosphorus 2016     |

## Buyers update bids on Markit Registry

Buyers update bids on Markit Registry

### markit

- Please note that Buyers are able to change their bids, while auction window is open (Nov 2<sup>nd</sup> : Round 1 from 9am – 11am; Round 2 from 2pm - 3pm)
- 2. In order to change your bid, you must first "un-list" it from the auction and then create a new one
- 3. To un-list a bid, navigate to the "Auctions' menu

۱

4. Identify the bid that you wish to un-list and click on the "Un-list" box on the sub-menu bar

|   | markit                | +                |                 |                         | X               | TH.      |                 | H                            | H                     |                    | $\square$         |                | Weld                                    |
|---|-----------------------|------------------|-----------------|-------------------------|-----------------|----------|-----------------|------------------------------|-----------------------|--------------------|-------------------|----------------|-----------------------------------------|
| Ť | My Account Su         | immary Mar       | nage My Units I | My Projects and Issua   | nces RFI        | Auctions | User A          | dmin Re                      | ports Activit         | y Log              | 111/              |                | Registry                                |
| A | tions                 |                  |                 |                         |                 |          | _               |                              |                       |                    |                   |                |                                         |
|   | Un-list 🗐 Export to E | xcel 🔁 Export to | PDF             |                         |                 |          |                 |                              |                       | JH Test            | _May 28           | ✓ 1st Ro       | und                                     |
|   | ID                    | Status           | Account<br>Name | Listed<br>Date 🗸        | Product<br>Name | Vintage  | Bid or<br>Offer | Partial or<br>All or<br>None | Auctioned<br>Quantity | Auctioned<br>Price | Final<br>Quantity | Final<br>Price | Pre-<br>qualified<br>purchase<br>amount |
|   | 100000000012021       | Auction Listed   | MER2.9 Auctions | 28 May 2015 08:51:51 PM | PO-N-15         | 2015     | Bid             | Partial                      | 20                    | 1.00               |                   |                | 50,000.00                               |
|   | 10000000012020        | Auction Listed   | MER2.9 Auctions | 28 May 2015 08:51:04 PM | PO-N-15         | 2015     | Bid             | All or None                  | 15                    | 1.10               |                   |                | 50,000.00                               |
|   | 10000000012019        | Auction Listed   | MER2.9 Auctions | 28 May 2015 08:50:03 PM | SU-N-15         | 2015     | Bid             | Partial                      | 15                    | 1.00               |                   |                | 50,000.00                               |
|   | 10000000012018        | Auction Listed   | MER2.9 Auctions | 28 May 2015 08:49:06 PM | SU-P-15         | 2015     | Bid             | Partial                      | 10                    | 0.35               |                   |                | 50,000.00                               |

Buyers update bids on Markit Registry

- 5. The following form will display
- 6. Click on 'Yes' button to un-list your bid.
- 7. Navigate back to 'Manage My Units' Page to list a different bid

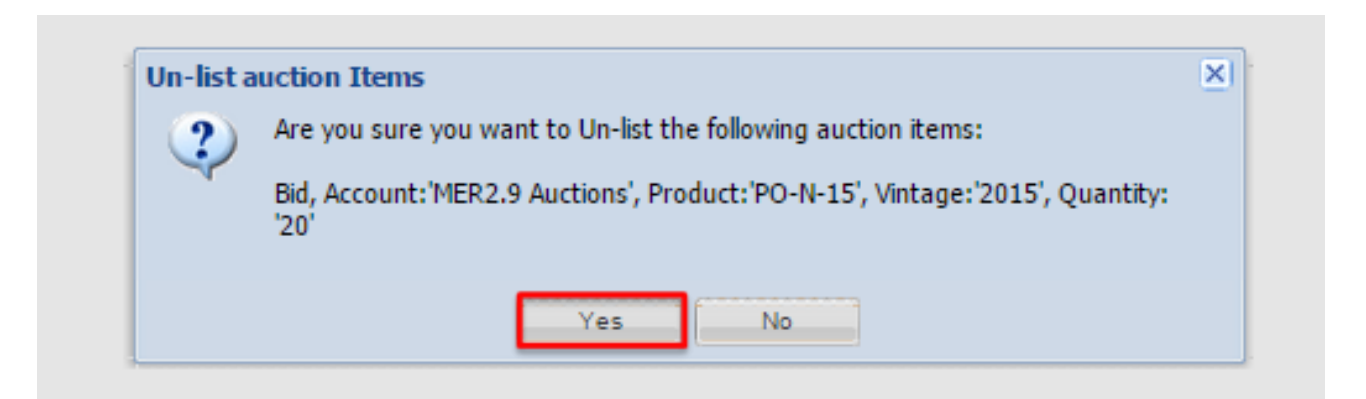

- 1. After each auction round is completed, Markit will notify all auction participants via email that their results are available in their 'My Counterparty Documents' folder on Markit Counterparty Manager (MCM)
- 2. Expect to receive notification on **Nov 2nd** at approx. **1:00pm for Round 1**
- 3. Expect to receive notification on **Nov 2nd** at approx. **5:00pm for Round 2**

- 4. To view your auction results, navigate to www.markit.com website
- 5. Click on the green "Login" box
- 6. Insert your email address and password

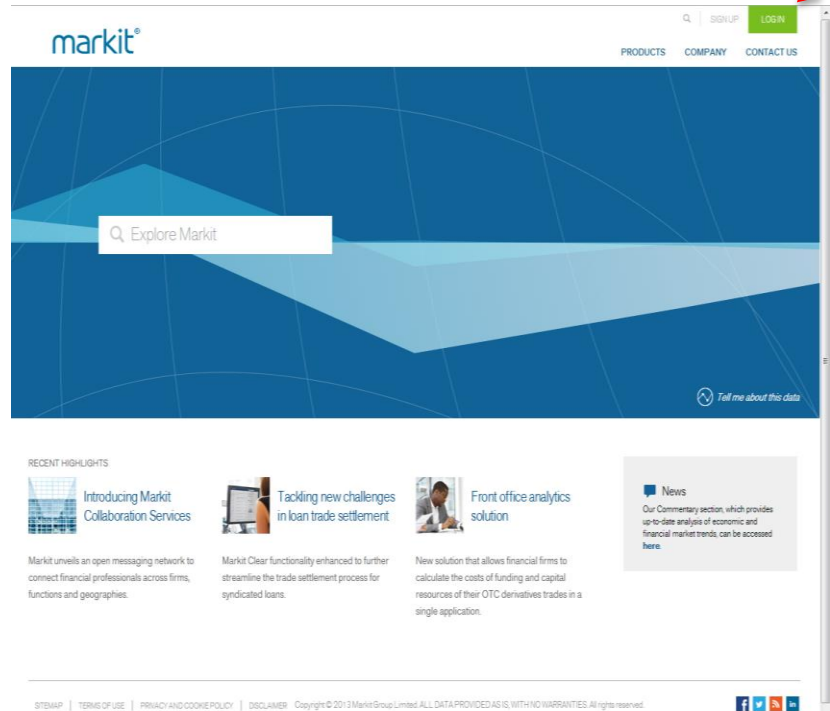

| Login to                                                                                     |                                 |  |
|----------------------------------------------------------------------------------------------|---------------------------------|--|
| Markit products                                                                              |                                 |  |
| Lise the bain box to the right to bain to the following Markit products. We are working on a |                                 |  |
| corporate rebrand for our product names. Product names might differ after login.             | Username                        |  |
|                                                                                              |                                 |  |
|                                                                                              | Password                        |  |
|                                                                                              |                                 |  |
|                                                                                              | Login                           |  |
|                                                                                              | Forgot my passmond Terms of Use |  |
|                                                                                              |                                 |  |
| Select                                                                                       | Select                          |  |
|                                                                                              |                                 |  |
| Select                                                                                       | Select                          |  |
|                                                                                              |                                 |  |
|                                                                                              |                                 |  |
|                                                                                              |                                 |  |

### markit

7. After logging in, you will be prompted to select your Markit Product. Click on "Counterparty Manager" and then click "Save."

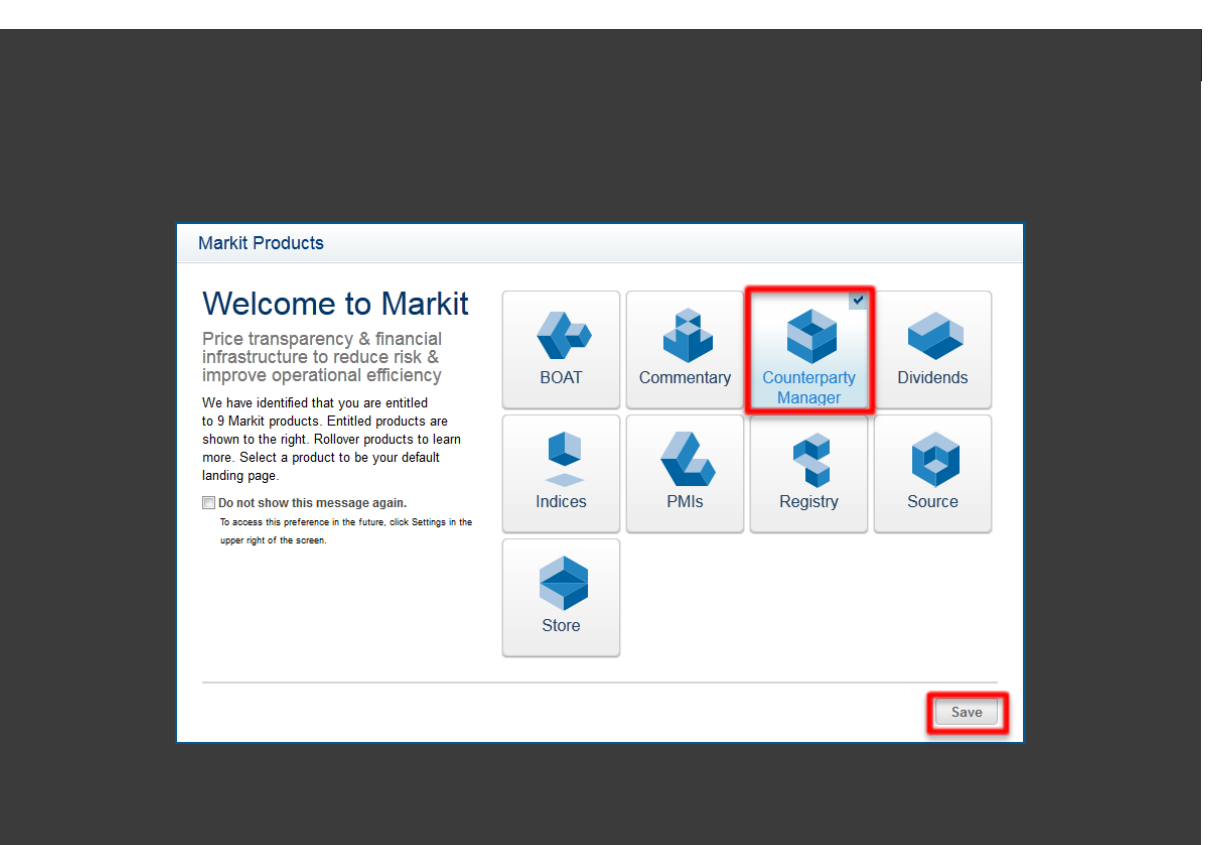

- 8. Hover over 'View'
- 9. Navigate to 'Counterparty Documents' page
- 10. Click on 'all document(s)' hyperlink
- 11. Look for the document type: "Auction Results (Private)"
- 12. Click on the document's icon

|                             | To view all counterparty documents click on the <b>all document(s)</b> link |                                |                         |                                |  |  |  |  |  |  |
|-----------------------------|-----------------------------------------------------------------------------|--------------------------------|-------------------------|--------------------------------|--|--|--|--|--|--|
| Account Name                |                                                                             | Entity Count                   | Document Count          |                                |  |  |  |  |  |  |
| Pennsylvania Infrastructure | e Investment Authority Company                                              | 1                              | 7                       |                                |  |  |  |  |  |  |
| Markit Group Limited        |                                                                             | 1                              | 2                       |                                |  |  |  |  |  |  |
|                             |                                                                             |                                |                         |                                |  |  |  |  |  |  |
|                             |                                                                             |                                |                         |                                |  |  |  |  |  |  |
|                             |                                                                             |                                |                         |                                |  |  |  |  |  |  |
| Counterparty Documents      |                                                                             |                                |                         |                                |  |  |  |  |  |  |
| counterparty becaments      | All Documents +                                                             |                                |                         |                                |  |  |  |  |  |  |
| 🖸 Apply 🗳 Reset             | Yiew                                                                        | 📄 Invite a Use                 | r 💽 Download 💽 Download | l to FTP 💽 Download All to FTP |  |  |  |  |  |  |
| Account:                    | Account Name Fund Name                                                      | Category Document Type         | Description View L      | Ipload Date Umbrella           |  |  |  |  |  |  |
| Fund Name:                  | Markit Group Li Markit Group L                                              | . Stand Auction Results (Priva | ite) Your Auction 🗐 1   | 9-Oct-2011 Markit Group L      |  |  |  |  |  |  |

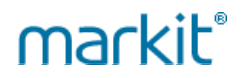

#### 13. If successful, Seller's Auction results document will look like this:

| Winning offers   |                  |                |            |                  |               |          |                |           |                                               |
|------------------|------------------|----------------|------------|------------------|---------------|----------|----------------|-----------|-----------------------------------------------|
| Credit: SU-P-:14 | Offer Price (\$) | Offer Quantity | Offer Type | Final Price (\$) | Quantity Sold | Amount   | Fee Per credit | Total Fee | Total Amount Owed from Pennvest (\$)          |
|                  | 3.60             | 1,500.00       | ALL/NONE   | 5.30             | 1,500.00      | 7,950.00 | 0.025          | 37.50     | 7,912.50                                      |
|                  |                  |                |            |                  |               |          |                |           | Amount=Quantity Won*Final Price               |
|                  |                  |                |            |                  |               |          |                |           | Total Fee= Quantity Won*Fee per credit        |
|                  |                  |                |            |                  |               |          |                |           | Amount Owed from Pennvest= Amount - Total Fee |
|                  |                  |                |            |                  |               |          |                |           | SU-P-12 - Susquehanna Phosphorus 2012         |

#### 14. If successful, Buyer's Auction results document will look like this:

| Winning bids   |                |                     |          |                  |              |          |                |           |                                  |                                           |
|----------------|----------------|---------------------|----------|------------------|--------------|----------|----------------|-----------|----------------------------------|-------------------------------------------|
| Credit: SU-P14 | Bid Price (\$) | <b>Bid Quantity</b> | Bid Type | Final Price (\$) | Quantity Won | Amount   | Fee Per credit | Total Fee | Total Amount Owed to             | Pennvest (\$)                             |
|                | 7.00           | 1,500.00            | ALL/NONE | 5.30             | 1,500.00     | 7,950.00 | 0.025          | 37.50     | 7,987.50                         |                                           |
|                |                |                     |          |                  |              |          |                |           |                                  |                                           |
|                |                |                     |          |                  |              |          |                |           | Amount=Quantity Won*Final Price  | E. C. C. C. C. C. C. C. C. C. C. C. C. C. |
|                |                |                     |          |                  |              |          |                |           | Total Fee=Quantity Won*Fee per c | redit                                     |
|                |                |                     |          |                  |              |          |                |           | Amount Owed to Pennvest= Amour   | nt + Total Fee                            |
|                |                |                     |          |                  |              |          |                |           | SU-P-12 - Susquehanna Phosphoru  | s 2012                                    |
|                |                |                     |          |                  |              |          |                |           | SU-P-13 - Susquehanna Phosphoru  | s 2013                                    |
|                |                |                     |          |                  |              |          |                |           | SU-P-14 - Susquehanna Phosphoru  | s 2014                                    |

### markit

15. Please note that results will show 0 in total amounts and final quantities columns for buyers and sellers who did not win any bids or offers:

| 1          | TEST SELLE           | R Private Result | ts for Pennvest F     | orward Auc | tion March 19 <sup>th</sup> | , 2014        |        |                |           |                                               |  |
|------------|----------------------|------------------|-----------------------|------------|-----------------------------|---------------|--------|----------------|-----------|-----------------------------------------------|--|
| Winnin     | g offers             |                  |                       |            |                             |               |        |                |           |                                               |  |
| Credit: PO | -N-:14               | Offer Price (\$) | <b>Offer Quantity</b> | Offer Type | Final Price (\$)            | Quantity Sold | Amount | Fee Per credit | Total Fee | Total Amount Owed from Pennvest (\$)          |  |
|            |                      | 3.20             | 2,000.00              | PARTIAL    | 0.00                        | 0.00          | 0.00   | 0.025          | 0.00      | 0.00                                          |  |
|            |                      |                  |                       |            |                             |               |        |                |           |                                               |  |
|            |                      |                  |                       |            |                             |               |        |                |           | Amount=Quantity Won*Final Price               |  |
|            |                      |                  |                       |            |                             |               |        |                |           | Total Fee=Quantity Won*Fee per credit         |  |
|            |                      |                  |                       |            |                             |               |        |                |           | Amount Owed from Pennvest= Amount - Total Fee |  |
|            |                      |                  |                       |            |                             |               |        |                |           | SU-P-12 - Susquehanna Phosphorus 2012         |  |
| Winnin     | ng bids              |                  |                       |            |                             |               |        |                |           |                                               |  |
| Credit: PO | - <mark>N</mark> ∙14 | Bid Price (\$)   | <b>Bid Quantity</b>   | Bid Type   | Final Price (\$)            | Quantity Won  | Amount | Fee Per credit | Total Fee | Total Amount Owed to Pennvest (\$)            |  |
|            |                      | 2.00             | 2,000.00              | PARTIAL    | 0.00                        | 0.00          | 0.00   | 0.025          | 0.00      | 0.00                                          |  |
|            |                      |                  |                       |            |                             |               |        |                |           |                                               |  |
|            |                      |                  |                       |            |                             |               |        |                |           | Amount=Quantity Won*Final Price               |  |
|            |                      |                  |                       |            |                             |               |        |                |           | Total Fee=Quantity Won*Fee per credit         |  |
|            |                      |                  |                       |            |                             |               |        |                |           | Amount Owed to Pennvest= Amount + Total Fee   |  |
|            |                      |                  |                       |            |                             |               |        |                |           | SU-P-12 - Susquehanna Phosphorus 2012         |  |

## Settlement Process

**Settlement Process** 

### markit

### **Definition: Auction Settlement Price**

The definition for settlement price is listed in the PENNVEST Nutrient Credit Clearinghouse Rulebook (Version 7) on page 43:

 The settlement price is calculated on a weighted average basis between the lowest bid and highest offer prices that either cross or touch in the auction.

#### Settlement Process

### markit

| Exar   | nple  |         |           |          |              |           | 0      | nly Matched Qua    | ntities | s are included in calculations |
|--------|-------|---------|-----------|----------|--------------|-----------|--------|--------------------|---------|--------------------------------|
| D      |       |         | Did Duine | 0        | Matched/     | A         |        |                    | Tata    |                                |
| Buyers |       |         | Bid Price | Quantity | Quantity Won | Amodi     | nt ree | per credit \$0.025 | Tota    | amount Owed to PENNVEST        |
|        | bid 1 | partial | \$3.40    | 70000    | 70000        | \$133,700 | ) \$   | 1,750              | \$      | 135,310                        |
|        | bid 2 | partial | \$3.03    | 40000    | 40000        | \$ 76,400 | ) \$   | 1,000              | \$      | 77,320                         |
|        | bid 3 | partial | \$2.49    | 10000    | 10000        | \$ 19,100 | ) \$   | 250                | \$      | 19,330                         |
|        | bid 4 | partial | \$2.38    | 90000    | 90000        | \$171,900 | ) \$   | 2,250              | \$      | 173,970                        |
|        | bid 5 | partial | \$2.13    | 70000    | 20000        | \$ 38,200 | ) \$   | 500                | \$      | 38,660                         |
|        | bid 6 | partial | \$1.20    | 10000    |              | \$ -      | Unma   | tched Bid          |         |                                |

|         |         |         |             |          | Matched/     |           |        |                    |         |                        |
|---------|---------|---------|-------------|----------|--------------|-----------|--------|--------------------|---------|------------------------|
| Sellers |         |         | Offer Price | Quantity | Quantity Won | Amoun     | t Fee  | per credit \$0.025 | Total A | mount Owed by PENNVEST |
|         | offer 1 | partial | \$0.80      | 20000    | 20000        | \$ 38,200 | \$     | 500                | \$      | 37,660                 |
|         | offer 2 | partial | \$1.50      | 90000    | 90000        | \$171,900 | \$     | 2,250              | \$      | 169,470                |
|         | offer 3 | partial | \$1.63      | 90000    | 90000        | \$171,900 | \$     | 2,250              | \$      | 169,470                |
|         | offer 4 | partial | \$1.76      | 30000    | 30000        | \$ 57,300 | \$     | 750                | \$      | 56,490                 |
|         | offer 5 | partial | \$2.56      | 80000    |              | \$ -      | Inmat  | ched Offers        |         |                        |
|         | offer 6 | partial | \$2.73      | 80000    |              | \$ -      | iiiiat | Ched Chers         |         |                        |

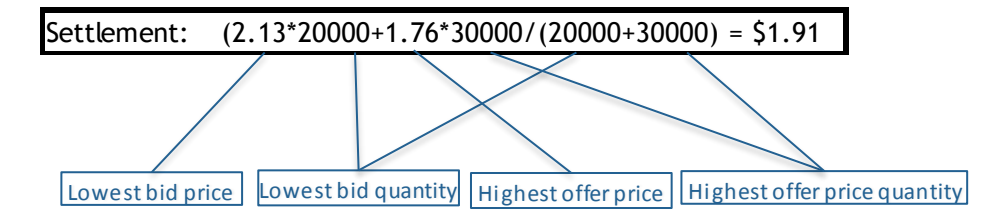

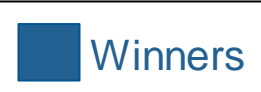

The settlement price is calculated on a weighted average basis between the lowest bid and highest offer prices that either cross or touch in the auction.

## Settlement Cycle

#### Settlement Cycle

### markit

#### Post – Nov 2<sup>nd</sup> Auction

Markit transfers MATCHED credits into the Pennvest Settlement Account on Markit Environmental Registry

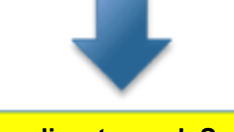

#### According to each Seller's delivery schedule:

Certified credits become verified.

DEP will provide registration numbers and PENNVEST will deliver in accordance with the Sales/Purchase agreements

## Frequently Asked Questions

### markit

#### **Q:** How much should I offer my credits for?

A: While PENNVEST and Markit are unable to consult on pricing your credits, results from previous auctions are available on Markit's website: <u>http://www.markit.com/Product/Pennvest</u>

## **Q:** What is the difference between listing my credits as "ALL/NONE" or "PARTIAL"?

**A:** The way you list your credits will determine how they are matched. Credits that are listed as "ALL/NONE" will only be sold or purchased if the entire quantity can be sold or purchased, while credits that are listed as "PARTIAL" will be matched up to the amount that is available.

## **Q:** How is it that my offer price was lower than the final settlement price but I wasn't successful?

**A:** The final settlement price is the weighted average between the lowest bid and the highest offer. Therefore, it's possible your offer, while being below the settlement price, doesn't fit within the range calculated for the quantities matched based on bids submitted.

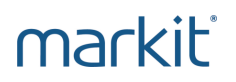

### Markit Counterparty Manager (MCM) and Markit Registry:

- <u>www.markit.com</u>
- Click on "LOG IN" box in upper right-hand corner

### PENNVEST Nutrient Credit Trading Program:

 For historical auction results, auction timeline, training materials, please visit: <u>http://www.markit.com/Product/Pennvest</u>

#### Markit Environmental Auctions Team:

- <u>environmental.auctions@markit.com</u>
- Telephone: 917-441-6668

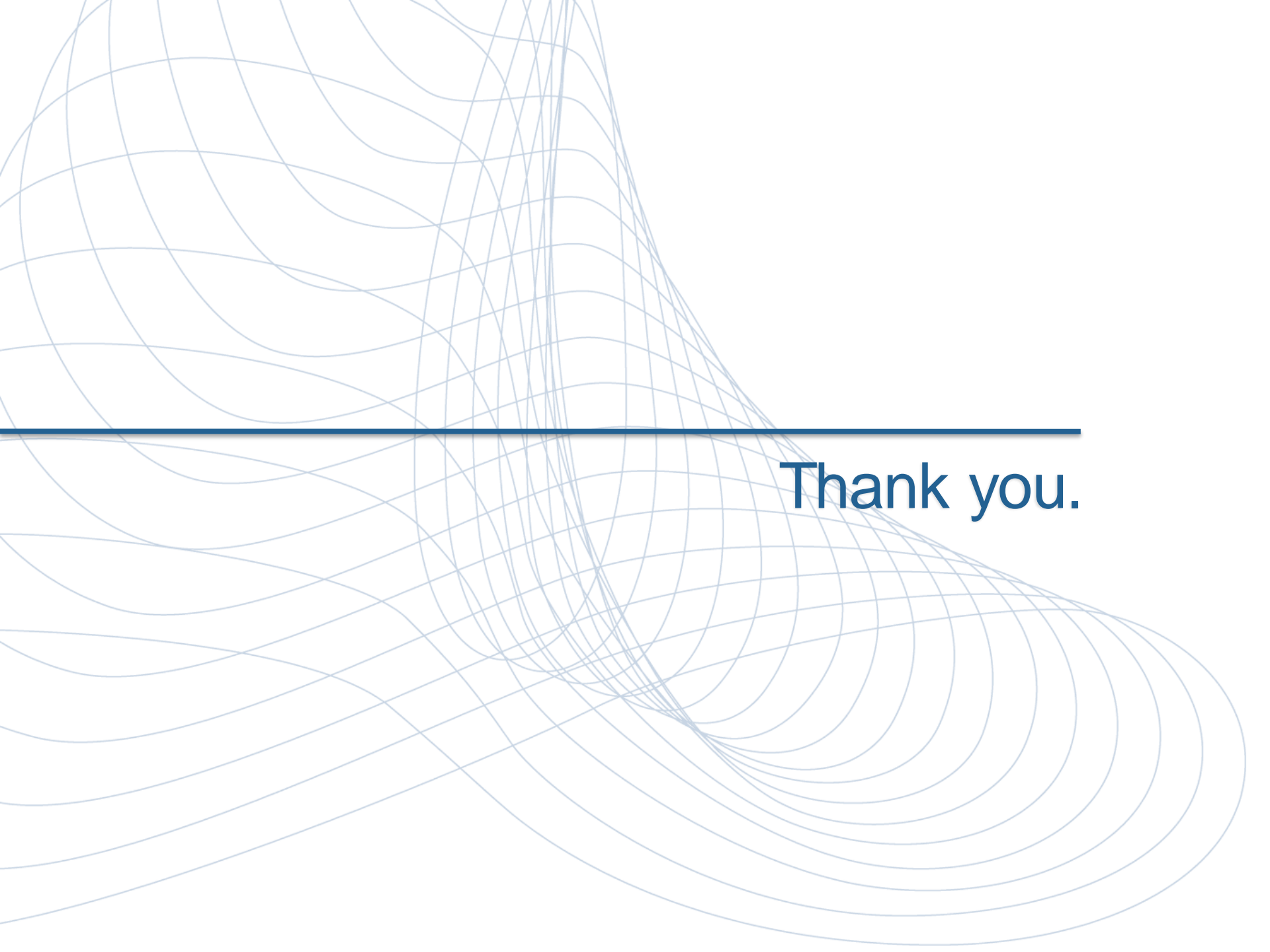

markit mines data pools intelligence surfaces information enables transparency builds platforms provides access scales volume extends networks & transforms business.

### markit

#### Disclaimer

The information contained in this presentation is confidential. Any unauthorised use, disclosure, reproduction or dissemination, in full or in part, in any media or by any means, without the prior written permission of Markit Group Holdings Limited or any of its affiliates ("Markit") is strictly prohibited.

Opinions, statements, estimates and projections in this presentation (including other media) are solely those of the individual author(s) at the time of writing and do not necessarily reflect the opinions of Markit. Neither Markit nor the author(s) has any obligation to update this presentation in the event that any content, opinion, statement, estimate or projection (collectively, "information") changes or subsequently becomes inaccurate.

Markit makes no warranty, expressed or implied, as to the accuracy, completeness or timeliness of any information in this presentation, and shall not in any way be liable to any recipient for any inaccuracies or omissions. Without limiting the foregoing, Markit shall have no liability whatsoever to any recipient, whether in contract, in tort (including negligence), under warranty, under statute or otherwise, in respect of any loss or damage suffered by any recipient as a result of or in connection with any information provided, or any course of action determined, by it or any third party, whether or not based on any information provided.

The inclusion of a link to an external website by Markit should not be understood to be an endorsement of that website or the site's owners (or their products/services). Markit is not responsible for either the content or output of external websites.

Copyright © 2016 Markit Group Limited. All rights reserved and all intellectual property rights are retained by Markit.